# Annexer un document

1/14

#### Depuis la version 6.8, arrivée d'un scanner v2

# Annexer un document

Vous devez annexer des documents fournis par votre client ? 3 solutions existent :

• Scanner un document (prise de photo)

| Scanner<br>Utiliser l'appareil photo de l'iPad comme un scanner afin<br>d'ajouter des documents      |
|----------------------------------------------------------------------------------------------------|
| Scanner (v2)<br>Utiliser l'appareil photo comme un scanner afin d'ajouter de<br>multiples documents. |

• Annexer un Fichier PDF (fichier reçu par email)

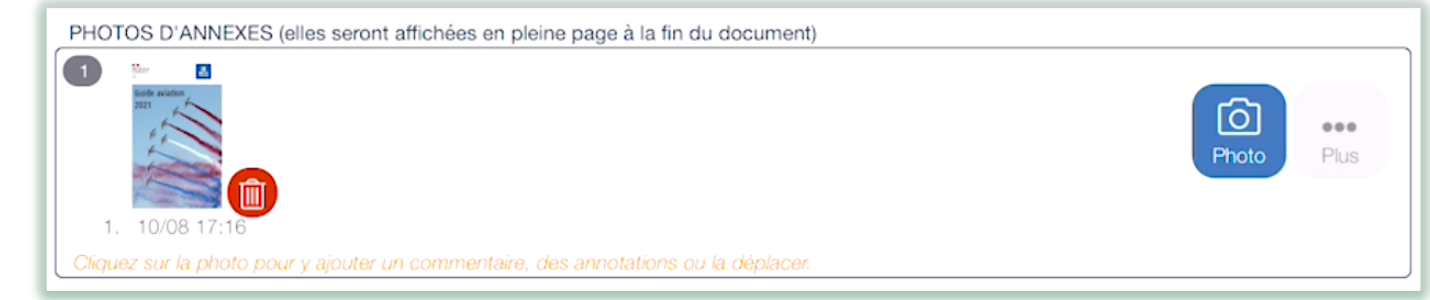

Importer les pages d'un fichier PDF

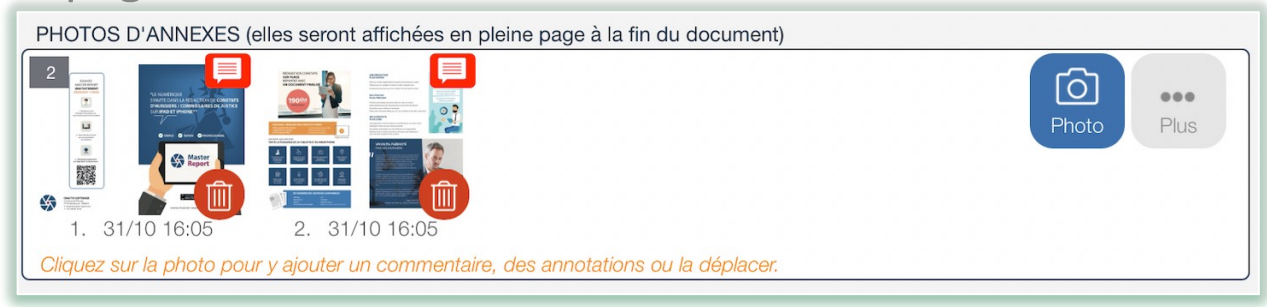

Annexer un document

3/14

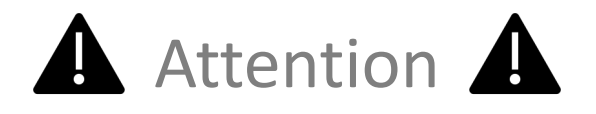

Suivant le modèle d'iPad, la taille ou le nombre de pages d'un PDF pouvant être importé est limité (exemple : on ne peut pas importer un PDF de 400 pages ou de 200 Mo).

### Annexer un document Scanner un document et l'intégrer en Annexe

Scanner

Scanner (v2)

d'ajouter des documents

multiples documents.

Utiliser l'appareil photo de l'iPad comme un scanner afin

Utiliser l'appareil photo comme un scanner afin d'ajouter de

• Accédez au menu « Remarque générale et annexes » et cliquez sur

••• Plus

4/14

puis sélectionnez la fonction

Scannez votre document et ajustez l'image (cadrage, luminosité, ...).

La version v2 vous permettra de scanner plusieurs documents sans sortir du scanner.

Votre scan s'intègre à votre document dans « Photos et captures ».

Annexer un document Annexer un Fichier PDF

5/14

 Depuis l'application mail , accédez à votre message contenant le pdf.

|                                                                                                    |                                                |            | Cliquez su<br>puis sur le | r le message,<br>document pdf |
|----------------------------------------------------------------------------------------------------|------------------------------------------------|------------|---------------------------|-------------------------------|
| 09:52 Lun. 7 sept.<br>Solites Modifier                                                                                                 | _1                                             | 2 messages | ≈ 45 % 💽<br>🔁 🔁 🗹         |                               |
| Reception<br>Benoit LATOURNERIE<br>Rép. : Pdf a retourner<br>Benoit 06.74.09.88.46                                                     | Benoit LATOURNERIE<br>À : Benoit Latournerie > |            | 05/06/2020                |                               |
| Moi Mac Onatys 28/05/2020<br>Rép. : Fichier pdf Panaxes du<br>Insérer ce fichier pdf en Annexes du<br>document Benoit Latournerie HDJB |                                                |            |                           | 2                             |
|                                                                                                    | Benoit<br>06.74.09.88.46                       |            |                           |                               |
|                                                                                                    | Devis 459.pdf<br>1.2 Mo                        |            | \$                        |                               |
|                                                                                                    |                                                |            |                           |                               |
| 🗐 Mise à jour à l'instant                                                                                                    |                                                |            |                           |                               |

• Une fois le document pdf ouvert, exportez-le vers Master Report :

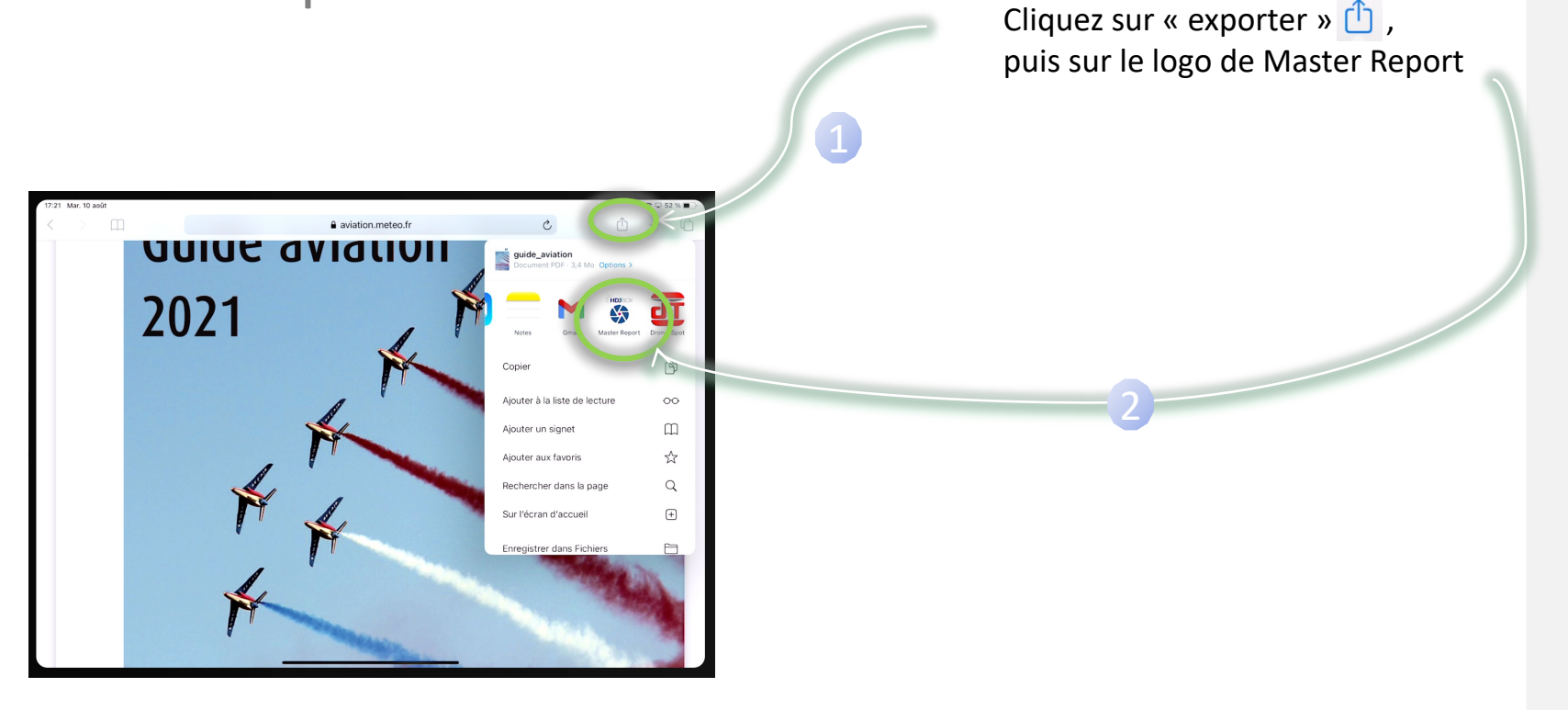

7/14

 L'application Master Report s'ouvre et vous demande de confirmer l'import du document ainsi que son nom :

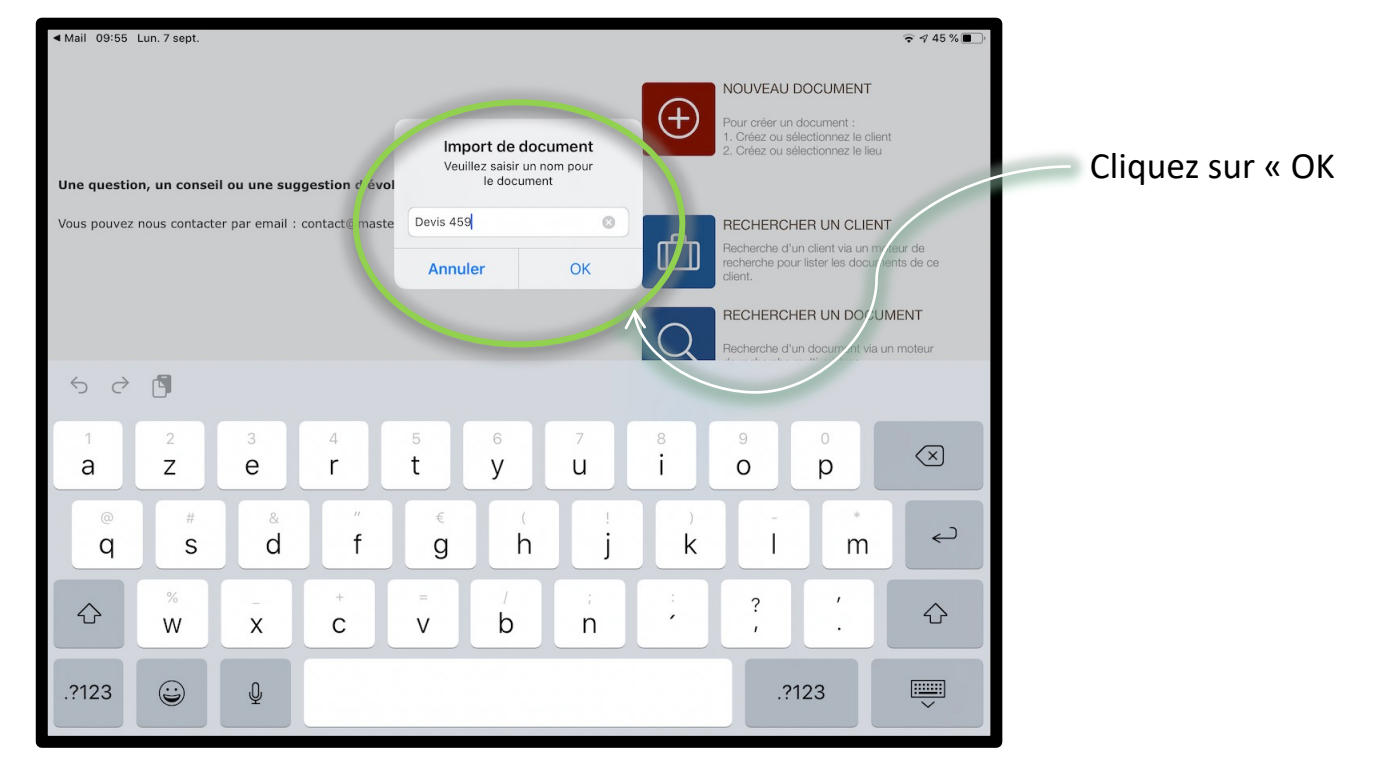

### Annexer un document Annexer un Fichier PDF

8/14

 Accédez à votre document dans Master Report afin d'annexer le pdf depuis le Menu « Remarque générale et annexes » :

| 17:22 Mar. 10 août                                    |                                     |                                                              |               | 중 🗔 🕫 52 % 🔳 |                      |
|-------------------------------------------------------|-------------------------------------|--------------------------------------------------------------|---------------|--------------|----------------------|
| Constat libre<br>En cours<br>Préparation              | 🖒 Suivi                             | Remarque générale et ar                                      | inexes        |              |                      |
| Informations générales                                | REMARQUES GÉ<br>Cliquez ici pour sa | NÉRALES<br>isir votre texte                                  | Presse-papier | Mémos vocaux |                      |
| Coordonnées du requéran                               | t                                   |                                                              |               |              |                      |
| Localisation du constat                               |                                     |                                                              |               |              |                      |
| Constatations<br>Chapitre<br>Je constate              | Section                             |                                                              |               | _            | Cliquez sur « Plus » |
| Finalisation<br>Remarque générale et ann<br>Signature | exes >                              |                                                              |               |              |                      |
| Mise en page                                          | Modèles de                          | textes                                                       | Thèmes        | ⊕ Q          |                      |
|                                                       | PHOTOS D'ANNE                       | XES (elles seront affichées en pleine page à la fin du docun | nent)         |              | 2                    |
|                                                       | Okquez sur la pho                   | to pour y ajouter un commentaire, des annotations ou la dépl |               | Photo Plus   |                      |
| Fermer Afficher                                       | ••• Plus                            |                                                              |               | (∋) Suivant  |                      |

 Sélectionnez « PDF » afin d'ajouter le fichier PDF précédemment déversé dans l'application :

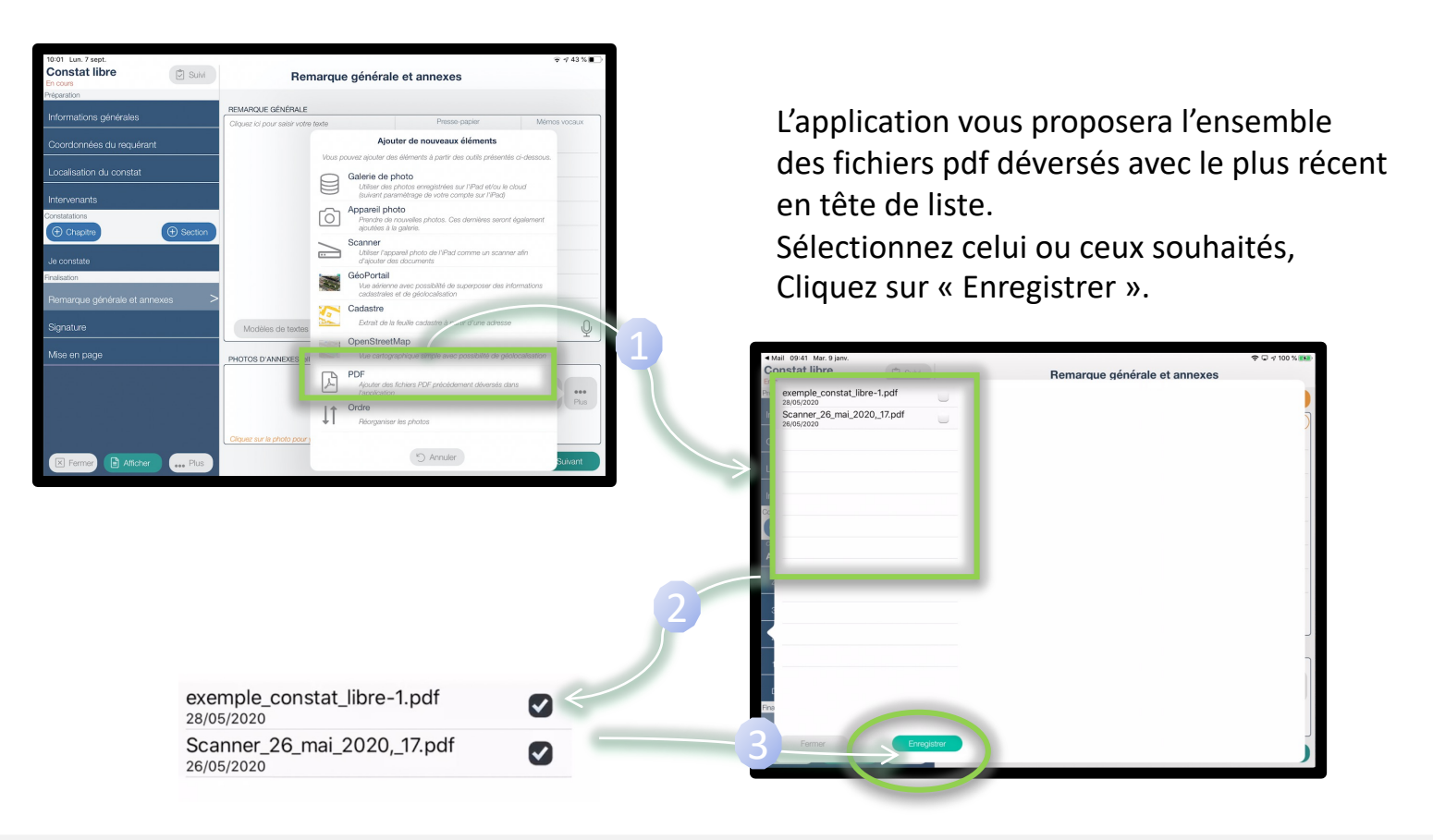

• Vos fichiers sont maintenant annexés à votre document :

| 17:28 Mar. 10 août        |             |                                                                                     |        |   | 奈 🖸 🕫 51 % 🔳                  |
|---------------------------|-------------|-------------------------------------------------------------------------------------|--------|---|-------------------------------|
| Constat libre             | Suivi       | Remarque générale et anne                                                           | xes    |   |                               |
| Préparation               |             |                                                                                     |        |   |                               |
| Informations dénérales    |             | REMARQUES GÉNÉRALES                                                                 |        |   |                               |
|                           |             | Cliquez ici pour saisir votre texte                                                 |        |   | Mémos vocaux                  |
| Coordonnées du requérant  | :           |                                                                                     |        |   |                               |
| Localisation du constat   |             |                                                                                     |        |   |                               |
| Intervenants              |             |                                                                                     |        |   |                               |
| Constatations             |             |                                                                                     |        |   |                               |
| ① Chapitre                | (+) Section |                                                                                     |        |   |                               |
| Je constate               |             |                                                                                     |        |   |                               |
| Finalisation              |             |                                                                                     |        |   |                               |
| Remarque générale et anne | exes >      |                                                                                     |        |   |                               |
| Signature                 |             |                                                                                     |        |   |                               |
| Mise en page              |             | Madding do Juntos                                                                   | Thirty |   | .0.                           |
|                           |             | Modeles de textes                                                                   | Themes | Ŧ | Ŷ                             |
|                           |             | PHOTOS D'ANNEXES (elles seront affichées en pleine page à la fin du document)       |        |   |                               |
|                           |             | 2 * a                                                                               |        |   |                               |
|                           |             |                                                                                     |        |   | Photo Plus                    |
|                           |             | Cliquez sur la photo pour y ajouter un commentaire, des annotations ou la déplacer. |        |   |                               |
| Fermer Afficher           | ••• Plus    |                                                                                     |        |   | <ul> <li>⊖ Suivant</li> </ul> |

Attention : seule la version PDF de votre document contiendra les fichiers PDF annexés (pas la version Word téléchargeable depuis l'espace client).

## Annexer un document Importer les pages d'un fichier PDF

11/14

- Importez votre fichier pdf au sein de l'application Master Report (voir pages 5, 6 et 7).
- Accédez à votre document dans Master Report afin d'importer les pages de votre fichier pdf depuis le Menu « Remarque générale et annexes » :

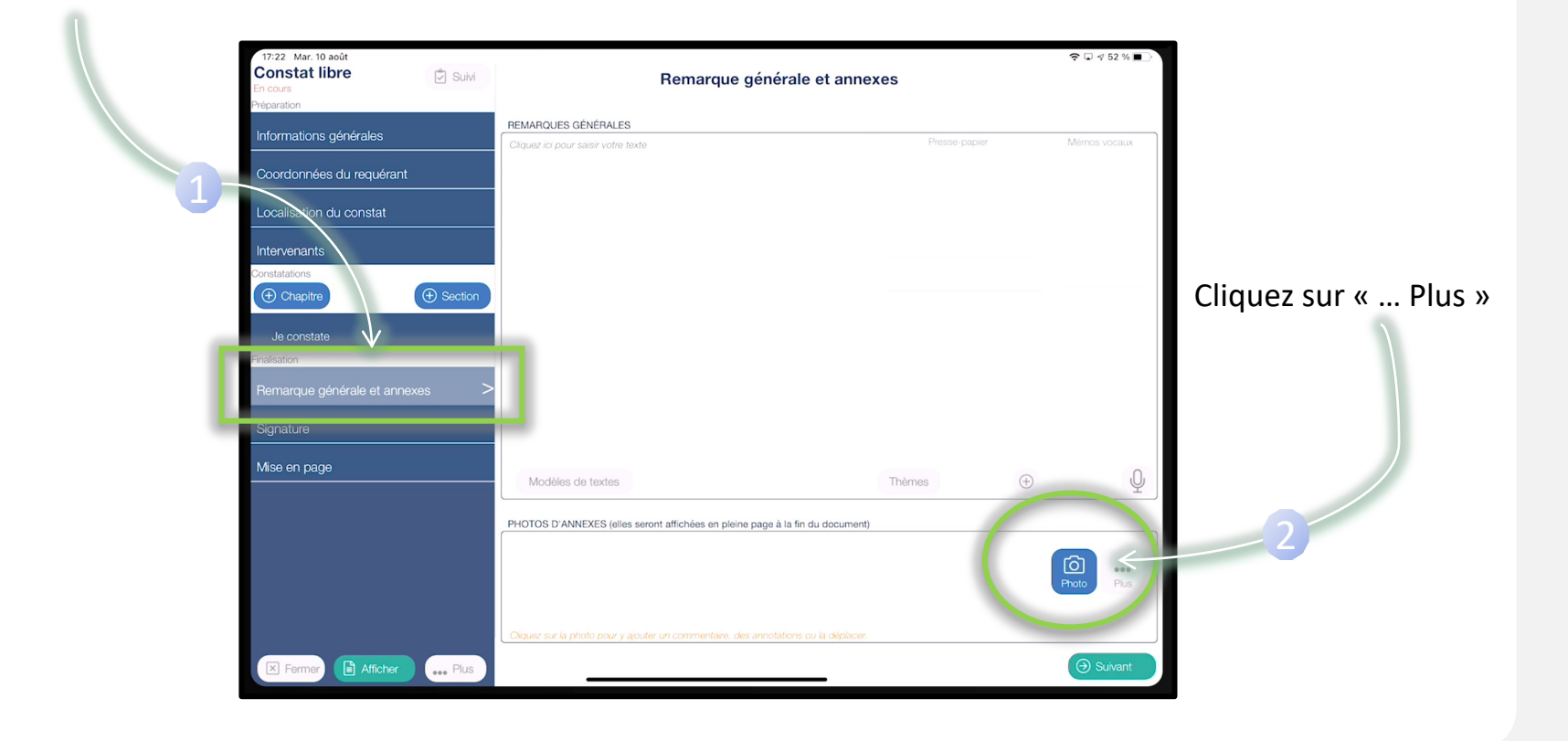

#### Annexer un document Importer les pages d'un fichier PDF

 Sélectionnez « Importer les pages d'un fichier PDF » afin d'accéder au fichier PDF précédemment déversé dans l'application :

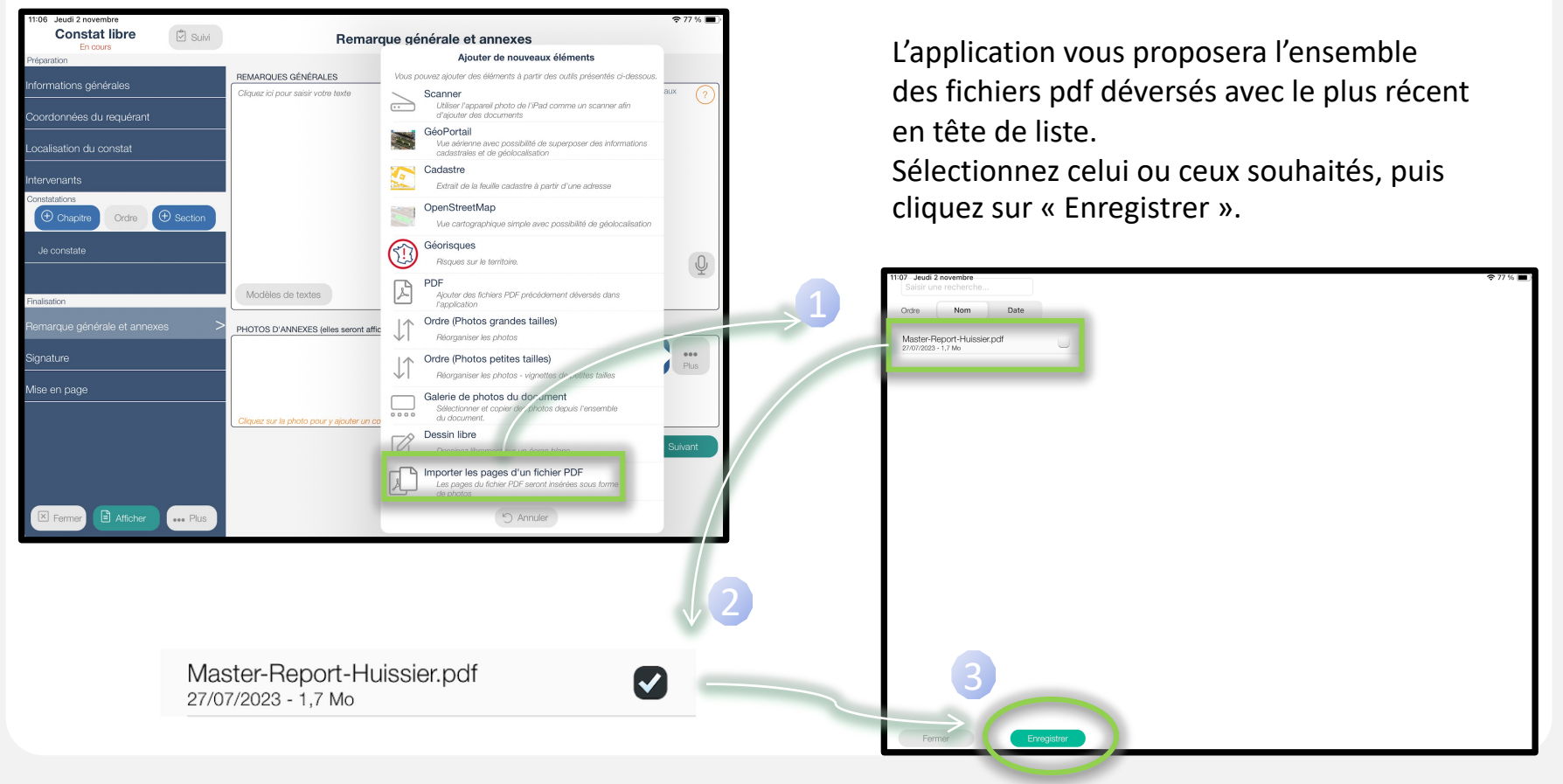

### Annexer un document Importer les pages d'un fichier PDF

• Les pages de votre fichier pdf sont maintenant annexées à votre document :

Vous pouvez supprimer les pages qui ne vous intéressent pas (poubelle rouge).

| 11:19 Jeudi 2 novembre<br>Constat libre<br>En cours | Remarque                                     | e générale et annexes                    |         | Ŷ            | 76 % 🔳      |
|-----------------------------------------------------|----------------------------------------------|------------------------------------------|---------|--------------|-------------|
| Préparation                                         |                                              |                                          |         |              |             |
| nformations générales                               | REMARQUES GÉNÉRALES                          |                                          |         |              |             |
|                                                     | Cliquez ici pour saisir votre texte          | Presse-papier                            |         | Mémos vocaux | ?           |
| Coordonnées du requérant                            |                                              |                                          |         |              |             |
| ocalisation du constat                              |                                              |                                          |         |              |             |
| ntervenants                                         |                                              |                                          |         |              |             |
| Chapitre Ordre 🕀 Section                            |                                              |                                          |         |              |             |
| Je constate                                         |                                              |                                          |         |              | Ŷ           |
| inalisation                                         | Modèles de textes                            | Thèmes                                   | $(\pm)$ |              |             |
| Remarque générale et annexes                        | PHOTOS D'ANNEXES (elles seront affichée      | s en pleine page à la fin du document)   |         |              |             |
| Signature<br>Viise en page                          |                                              |                                          |         | Photo        | eee<br>Plus |
|                                                     | 1. 02/11 1 07 2. 02/11 11:07                 |                                          |         |              |             |
|                                                     | Cliquez sur la photo pour y ajouter un comme | entaire, des annotations ou la deplacer. |         |              |             |
|                                                     |                                              |                                          |         | ( ∋ Suiv     |             |
|                                                     |                                              |                                          |         |              |             |
|                                                     |                                              |                                          |         |              |             |
|                                                     |                                              |                                          |         |              |             |
| Fermer E Afficher ••• Plus                          |                                              |                                          |         |              |             |

À savoir : En utilisant cette fonction, vos annexes seront présentes sur la version PDF et WORD de votre document téléchargeable depuis l'espace client.

14/14

 Vous souhaitez supprimer vos pdf associés à l'application ? Depuis la page d'accueil, cliquez sur

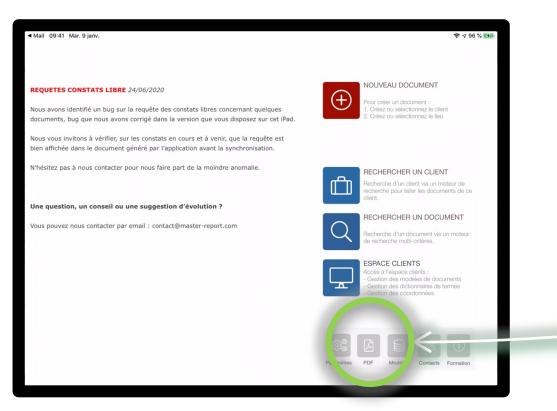

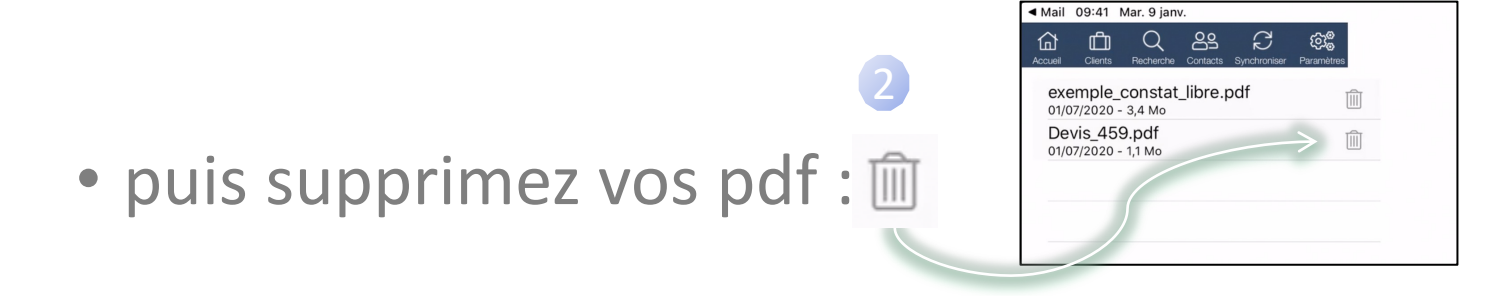